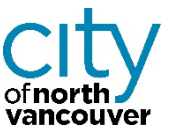

## How to create your CityServe Account

- 1. Log into https://cityserve.cnv.org
- 2. In the welcome window below, click Create an account Log into https://cityserve.cnv.org

|                                                                                                    |                                          | Login            |  |  |
|----------------------------------------------------------------------------------------------------|------------------------------------------|------------------|--|--|
| Serve                                                                                                    |                                          |                  |  |  |
| S N                                                                                                    | City<br>Serve<br>City of North VANCOUVER |                  |  |  |
| Welcome to CityServe, your online service centre for the City of North Vancouver<br>Please <u>create an account</u> or login below to proceed. |                                          |                  |  |  |
|                                                                                                    | Create an account                        |                  |  |  |
| Login                                                                                                    |                                          |                  |  |  |
| Email Address *                                                                                                    |                                          |                  |  |  |
| Password *                                                                                                    |                                          |                  |  |  |
| Remember Me                                                                                                    |                                          | Eorgot Password? |  |  |
|                                                                                                    | LOG IN                                   |                  |  |  |
| Would you like to register as a new user?<br>Create a Profile                                                                                  |                                          |                  |  |  |
| CITY<br>of north<br>vancouver                                                                                                    | Erivaey                                  | Terms of Use     |  |  |

3. In the Profile Information window, enter your email address then click Continue

| Create Account                      |          |
|-------------------------------------|----------|
| Profile Information                 |          |
| Email *                             |          |
| example@example.com                 |          |
| Already have an account? Log in now | Continue |
|                                     |          |

4. Enter your name and address details and phone number then click

5. Under Privacy Settings, enter a password (between 8 and 30 characters) and confirm the password. Also select a Security Question and provide the Answer. This will allow you to reset your password should you forget it in the future. Then click

| Privacy Settings                                                        |                     |
|-------------------------------------------------------------------------|---------------------|
| Password *<br>Must be between 8 and 30 oharacters<br>Confirm Password * | Security Question * |

- 6. Read, then accept the Terms of Use then click
- An email will be sent to the email address you used in step 3. Open the email and click on the Activate button. CityServe will open automatically.

**Create Account** 

8. Log in using the email and password you used to create your account:

| Please Login to Activate your Account     |                  |
|-------------------------------------------|------------------|
| Email Address *                           |                  |
|                                           |                  |
| Password *                                |                  |
|                                           |                  |
| Remember Me                               | Forgot Password? |
|                                           | LOG IN           |
|                                           |                  |
| Would you like to register as a new user? |                  |
| Create a Profile                          |                  |

Explore CityServe!

We will be adding additional functionality soon.